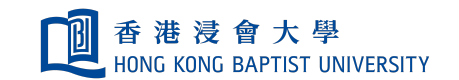

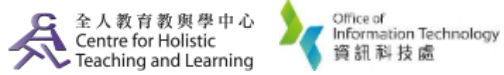

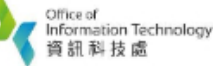

**Self-help Guide for MOODLE Users** 

## **Restricting an Activity/Resource to a Particular Group**

| " <b>More"</b> to get<br>Click <b>"Users"</b> t         | t to course a<br>ab and seled                                                                                                    | dministration page.<br>ct <b>"Groups"</b> .                                                                                                    |
|---------------------------------------------------------|----------------------------------------------------------------------------------------------------|----------------------------------------------------------------------------------------------------|
|                                                         | <ul> <li>Edit settings</li> <li>Filters</li> <li>Gradebook setup</li> <li>Outcomes</li> <li>Backup</li> <li>Restore</li> <li>Import</li> <li>Legacy course files</li> <li>Recycle bin</li> <li>More</li> </ul>                                                                                                    | Course administration<br>Course administration<br>Users<br>Users<br>Enrolled users<br>Enrolled users<br>Enrolled users<br>Other users<br>Permissions<br>Check permissions |
| In the Groups p                                         | age, select                                                                                                    | "Create group".                                                                                                    |
|                                                         |                                                                                                    | Edit group settings<br>Delete selected group<br>Create group<br>Auto-create groups                                                                                        |
|                                                         |                                                                                                    | Import groups                                                                                                    |
| less of the stinder was                                 | etien of vou                                                                                                    |                                                                                                    |
| Input the inform<br>description and                     | ation of you<br>click <b>"Save</b>                                                                                                    | r group, e.g. group name, gro<br><b>changes''</b> .                                                                                                    |
| Input the inform<br>description and                     | nation of you<br>click "Save<br>General<br>Group D number<br>Group descriptio                                                                                                    | r group, e.g. group name, gro<br>changes".                                                                                                    |
| Input the inform<br>description and                     | nation of you<br>click "Save<br>Group norme<br>Group 10 number<br>Group descriptio                                                                                                    | r group, e.g. group name, gro<br>changes".                                                                                                    |
| Input the inform<br>description and<br>A. Select the ne | ation of you<br>click "Save<br>General<br>Group name<br>Group D number<br>Group D number<br>Group descriptio                                                                                                    | r group, e.g. group name, gro<br>changes".                                                                                                    |
| Input the inform<br>description and<br>A. Select the ne | evely created                                                                                                    | r group, e.g. group name, gro<br>changes".<br>••••••••••••••••••••••••••••••••••••                                                                                        |
| Input the inform<br>description and<br>A. Select the ne | exerving training v<br>Group 10 number<br>Group 10 number<br>Group 10 number<br>Group 10 number<br>Group 2 (3)<br>Group 1 (3)<br>Group 2 (3)<br>Group 2 (3)<br>Group 1 (3)<br>Group 2 (3)<br>Group 1 (3)<br>Group 1 (3)<br>Group 2 (3)<br>Group 1 (3)<br>Group 1 (3)<br>Group 1 (3)<br>Group 1 (3)<br>Group 2 (3)<br>Group 1 (3)<br>Group 1 (3)<br>Group 2 (3)<br>Group 1 (3)<br>Group 2 (3)<br>Group 2 (3)<br>Group 1 (3)<br>Group 2 (3)<br>Group 1 (3)<br>Group 2 (3)<br>Group 2 (3)<br>Group 1 (4)<br>Group 1 (4)<br>Group E (4)<br>Group E (4)<br>Group F (6)<br>Group F (7)<br>Group F (7)<br>Group F | r group, e.g. group name, gro<br>changes".                                                                                                    |

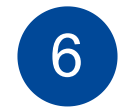

From the **"Potential members"** panel, select students that you would like to add to the group.

Click "Add"

Please note that teachers and teaching assistants are not required to be added to a group.

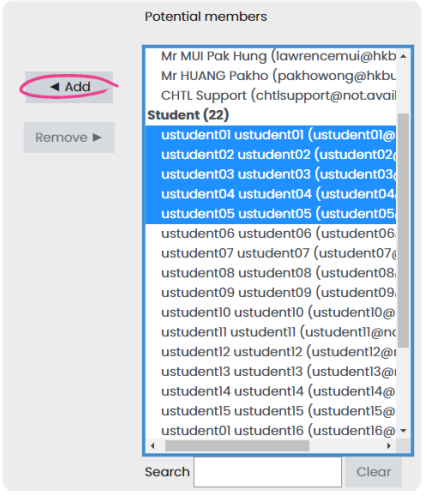

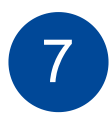

Restricting access of an activity or resources

To be able to restrict an activity, resource or course topic to a group, Restrict access must be enabled. This will result in a 'Restrict access' section in the activity, resource or topic settings and a group restriction can then be added.

|    | Edit          | - 4  |
|----|---------------|------|
|    | Edit settings |      |
| →  | Move right    | ourc |
| ۲  | Hide          |      |
| ළු | Duplicate     | Edit |
| 0  | Assign roles  | ourc |
| Û  | Delete        |      |

Go to your course page and select **"Edit settings"** from an activity or resources.

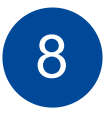

9

In the Editing page of an activity/resources, select "Add restriction" under Restrict access.

|                          | <ul> <li>Restrict access</li> </ul> |                                                 |
|--------------------------|-------------------------------------|-------------------------------------------------|
|                          | Access restrictions                 | None<br>Add restriction                         |
| Select <b>"Group"</b> in | Add restriction                     | l                                               |
|                          | Add restriction                     |                                                 |
|                          | Date                                | Prevent access until (or from) a specified date |

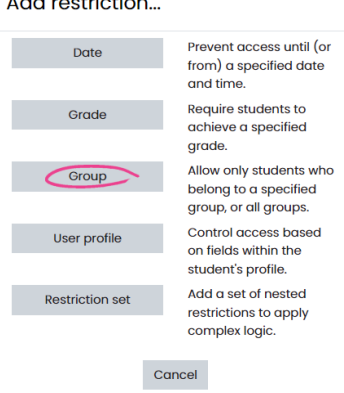

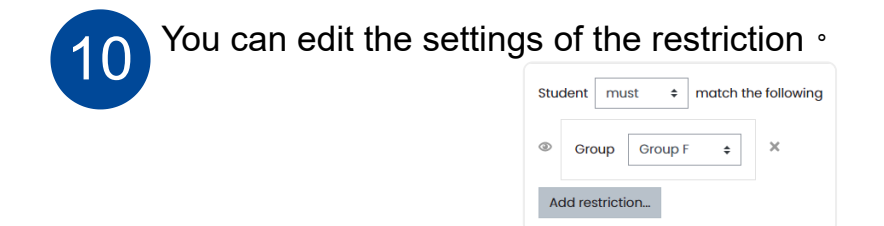

Only students in particular group match with the restriction can access the activity and resource

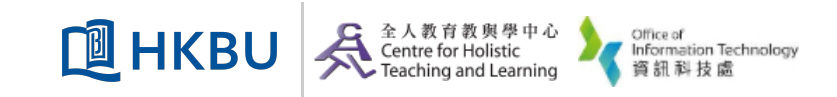